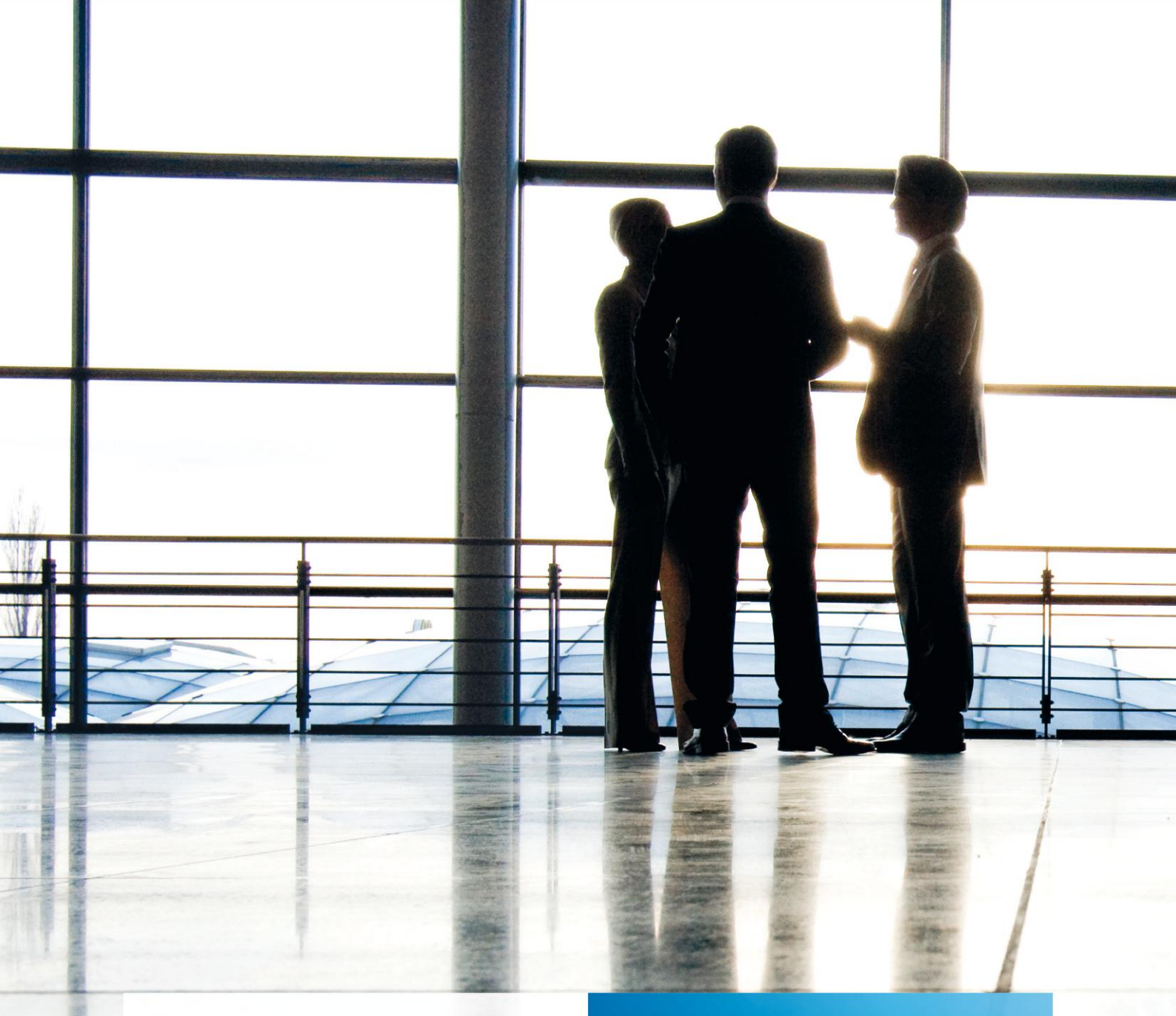

ADDISON tse:nit banking | Updateinformationen

gültig ab tse:nit Version 6.4 und tse:nit banking Version 3.1

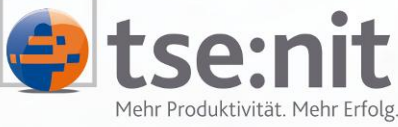

Mehr Produktivität. Mehr Erfolg.

Wolters Kluwer | Software+Services

Maximizing Value for Customers

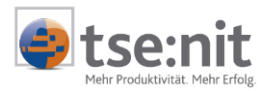

# Inhalt

| 1     | Die Update-Installation                          | 3 |
|-------|--------------------------------------------------|---|
| 2     | Allgemeine Vorbereitungen                        | 3 |
| 2.1   | Allgemeine Vorbereitungen vor der Installation   | 3 |
| 2.2   | Datensicherung                                   | 3 |
| 3     | Update der tse:nit <i>banking</i> - Installation | 4 |
| 3.1   | Einleitung                                       | 4 |
| 3.2   | Updateinstallation von tse:nit <i>banking</i>    | 4 |
| 3.2.1 | Start der Updateinstallation                     | 4 |
| 3.2.2 | Ausführen des Datenbankupdates                   | 6 |
| 4     | Hinweise zur Dokumentation                       | 7 |

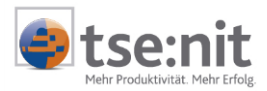

Sehr geehrte Anwenderin, sehr geehrter Anwender,

anbei erhalten Sie Informationen zum Update für tse:nit banking.

# 1 Die Update-Installation

Bevor Sie das Update von tse:nit *banking* durchführen, lesen Sie sich bitte diese Dokumentation in Ruhe durch. Bedenken Sie, dass Installationen und Updates im Netzwerk durch geschultes Fachpersonal durchgeführt werden sollten. Bitte führen Sie die Schritte gewissenhaft aus.

- Die allgemeinen Vorbereitungen beschreiben Aktionen, die grundsätzlich durchzuführen sind.
- Die <u>Vorbereitung des Datenupdates</u> beschreibt die Aktionen, die vor dem Update des Datenbestandes auf die neue Version durchzuführen sind.
- Mit den tse:nit banking administration tools wird ein Programm bereitgestellt, mit dem Sie das Update Ihrer Datenbank auf die neue Version und weitere administrative Aufgaben am Datenbestand durchführen.

## 2 Allgemeine Vorbereitungen

### 2.1 Allgemeine Vorbereitungen vor der Installation

Beenden Sie alle geöffneten Anwendungen auf Ihrem Arbeitsplatz bzw. Server. Im Terminalserverumfeld stellen Sie bitte sicher, dass sich während der Installation kein Benutzer am Terminalserver anmelden kann.

Vor der Installation muss ein eventuell vorhandener Online-Virenscanner deaktiviert werden.

### 2.2 Datensicherung

- Bitte beachten Sie, dass während der Sicherung <u>kein</u> weiterer Arbeitsplatz auf die tse:nit banking - Datenbank DB\_ZP\_10IT\_BANKING zugreifen darf.
- Stellen Sie bitte sicher, dass vor der Update-Installation eine Datensicherung der SQL Server - Datenbank (DB\_ZP\_10IT\_BANKING) auf dem SQL Server erfolgt ist. Alternativ kann auch über die tse:nit banking administration tools eine Kopie des Datenbestandes erstellt werden.
- Sichern Sie vor der Installation folgende Verzeichnisse auf Ihrem Arbeitsplatz:
  - Einzelplatzinstallation:  $\rightarrow$  C:\10it\_banking\_Daten
  - bzw. Server bei einer Netzwerkinstallation:  $\rightarrow$  \\Freigabename\10it\_banking\_daten

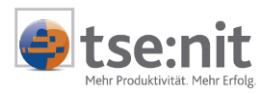

## 3 Update der tse:nit banking - Installation

## 3.1 Einleitung

Das Update Ihrer tse:nit banking - Installation besteht aus drei Aufgabenkomplexen:

- Updateinstallation tse:nit banking
- Evtl. Eingabe der Lizenzinformation

### 3.2 Updateinstallation von tse:nit banking

Führen Sie die folgenden Schritte erst dann aus, wenn Sie die allgemeinen Vorbereitungen durchgeführt haben.

Das Setup kann über das Autorun-Menü der CD-ROM aus dem Abschnitt TSE:NIT BANKING INSTALLATION | UPDATE EINER TSE:NIT BANKING INSTALLATION gestartet werden. Sollte die Autorun-Funktion Ihres CD-ROM-Laufwerkes deaktiviert sein, kann das Setup auch aus dem Unterverzeichnis 10IT\_BANKING der tse:nit-CD per Doppelklick auf die ausführbare Datei SETUP.EXE gestartet werden.

Sollten Sie das Update von tse:nit *banking* auf einem Windows Terminal-Server installieren, beachten Sie bitte die Hinweise in Abschnitt 2.1.

#### 3.2.1 Start der Updateinstallation

Mit Aufruf der SETUP.EXE beginnt die Installation von tse:nit banking.

Vor der eigentlichen Installation werden einige Systemparameter, wie Prüfung auf laufende Office Programme und Prüfung auf ein laufendes tse:nit *banking*, überprüft und ggf. mit entsprechenden Hinweisen angezeigt.

#### ⇒ Dialog Wichtige Hinweise:

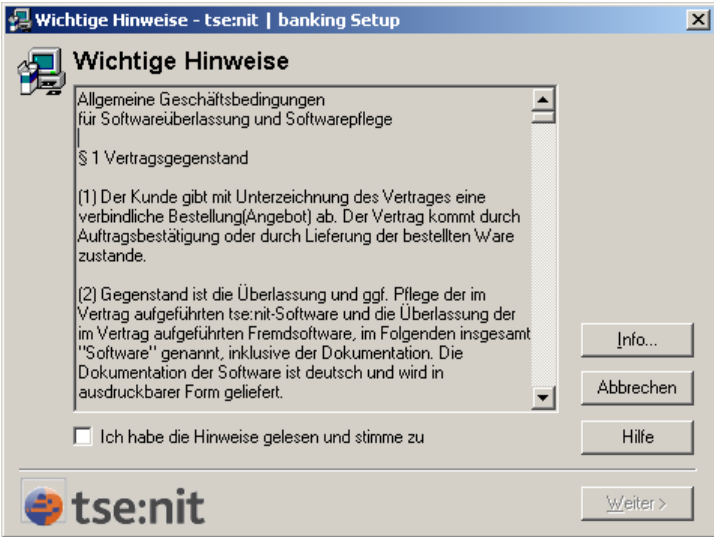

Abb. 1: WichtigeHinweise

Bestätigen Sie die "Allgemeinen Geschäftsbedingungen" und klicken Sie auf [Weiter>].

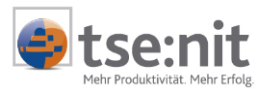

#### ⇒ Dialog Installationsart:

Im folgenden Dialog können Sie zwischen automatischer und benutzerdefinierter Installation wählen. Über die benutzerdefinierte Installation können hier zusätzlich der Programmpfad und die Startmenügruppe bei Bedarf angepasst werden. Wir empfehlen jedoch hier die Installationsart "Automatische Installation" zu wählen.

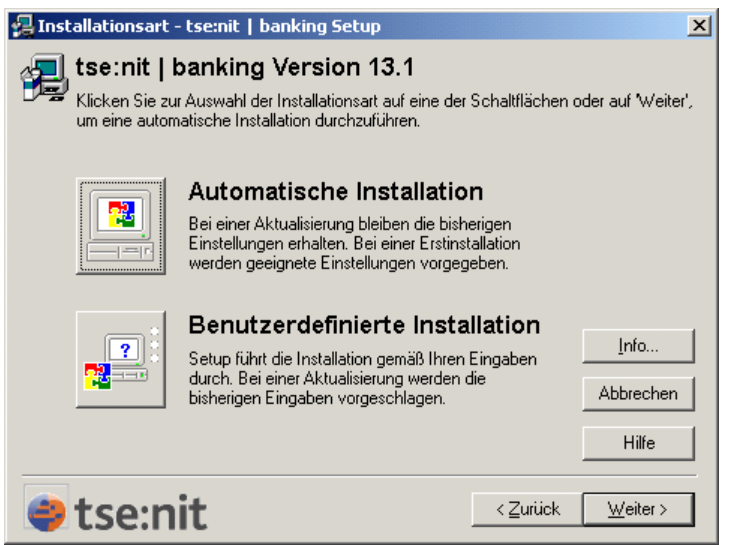

Abb. 2: Auswahl Installationstyp

Wählen Sie die gewünschte Installationsart durch Klick auf die entsprechende Schaltfläche oder wählen Sie mit Klick auf [Weiter>] die "Automatische Installation".

Anschließend werden die tse:nit *banking* - Programmdateien und Komponenten von Drittherstellern, die zur korrekten Lauffähigkeit von tse:nit *banking* notwendig sind, installiert. Dazu zählen:

- Microsoft .NET Framework
- SQL Server Database Management Objects (SQL-DMO)
- DataDesign HBCI Banking Application Components (DDBAC)

#### ⇒ Dialog Ende der Installation:

| 🛃 Ende der Installation - tse:nit   banking Setup                                                                                                    |   | ×                        |
|----------------------------------------------------------------------------------------------------|---|--------------------------|
| Installation erfolgreich durchgeführt                                                                                                    |   | ✓                        |
| Setup hat folgende Produkte vollständig installiert:<br>tse:nit   banking Version 13.1<br>Im Verzeichnis C:\Program Files (x86)\ADDISON\tsenit<br>\10it_banking<br>Setup hat folgende Programmgruppen eingerichtet:<br>10it | 4 |                          |
| tse:nit                                                                                                    | ¥ | Abbrechen<br>Hilfe<br>OK |

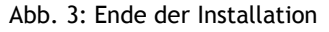

Klicken Sie auf die Schaltfläche [OK], um das Setup abzuschließen.

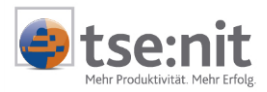

#### 3.2.2 Ausführen des Datenbankupdates

Für die Aktualisierung der Datenbank ist es erforderlich, über die tse:nit *banking* administration tools ein Datenupdate durchzuführen.

#### Info:

Vor einem Datenupdate sollte eine aktuelle Datensicherung vorhanden sein.

| Main the second state of the second state of t |                                                                       | x                |  |  |  |
|----------------------------------------------------------------------------------------------------|-----------------------------------------------------------------------|------------------|--|--|--|
| Datei Hilfe                                                                                                    |                                                                       |                  |  |  |  |
|                                                                                                    |                                                                       |                  |  |  |  |
| Inhalt  C Etsenit banking Administration Tools  C Senit banking Administration Tools  S Allgemeine Aufgaben  S SQ. Server-Ersteinrichtungs-Datenbank anlegen  S SQ. Server-Datenbank auswählen  C Analyse                                                                                                    | Datenupdate                                                           |                  |  |  |  |
| Datenbarkinformationen anzeigen     Setup     Datenupdate     Disterupdate     Disterupdate     Disterupdate     Superventum     Kopie von Datenbestand erstellen     Skopie von Datenbestand wiederherstellen     Anonymisierte Kopie der Datenbark erstellen     Datenbark aus anonymisierter Kopie rekonstrul     Datenbark aus anonymisierter Kopie rekonstrul     Datenbark aus anonymisierter Kopie rekonstrul     Datenbark aus anonymisierter Kopie rekonstrul     Datenbark aus anonymisierter Kopie rekonstrul     Datenbark aus anonymisierter Kopie rekonstrul     Datenbark aus anonymisierter Kopie rekonstrul     Datenbark aus anonymisierter Kopie rekonstrul     Datenbark aus anonymisierter Kopie rekonstrul                                                                                                    | Aktualisieren der tse:nit banking Datenbank auf die aktuelle Version. |                  |  |  |  |
| <u>,</u>                                                                                                    | )                                                                     | 10.05.2012 09:25 |  |  |  |

Abb. 4: tse:nit banking administration tools

Das Datenupdate wird gestartet, indem in der Aufgabengruppe SETUP die Aufgabe DATENUPDATE ausgewählt und gestartet wird. Der Start der Ausführung kann entweder durch Doppelklick auf die Aufgabenbezeichnung oder durch Auswahl von AUSFÜHREN im Kontextmenü der Aufgabe DATENUPDATE gestartet werden.

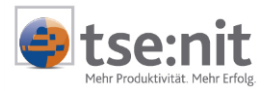

## 4 Hinweise zur Dokumentation

Wir bemühen uns, diese Dokumentation ständig zu verbessern. Sollten Sie Verbesserungsvorschläge oder Anregungen an uns weiterleiten wollen, schicken Sie uns bitte einfach eine E-Mail an <u>systeme-akte@addison.de</u> mit dem Betreff "tse:nit *banking* Updateinformationen".

Vielen Dank.

Viel Erfolg mit tse:nit banking

Ihr ADDISON tse:nit - Team